# **Practical Session**: Remote Sensing and Wildfire Monitoring

The practical will consist of 3 sections:

- 1. MODIS imagery of Cape Town fires
- 2. Comparison between MODIS fire products and a Spot 2 scene
- 3. Fire detection with AFIS II

### Cape fires, December 2008 (Lab 1)

The fire that began in Grabow on Saturday spread to the **Gordon's Bay** area by Monday and residents were evacuated. Many stood watching the 150 - 200 firefighters battling the blaze from below but several homes were damaged and at least 3 razed to the ground.

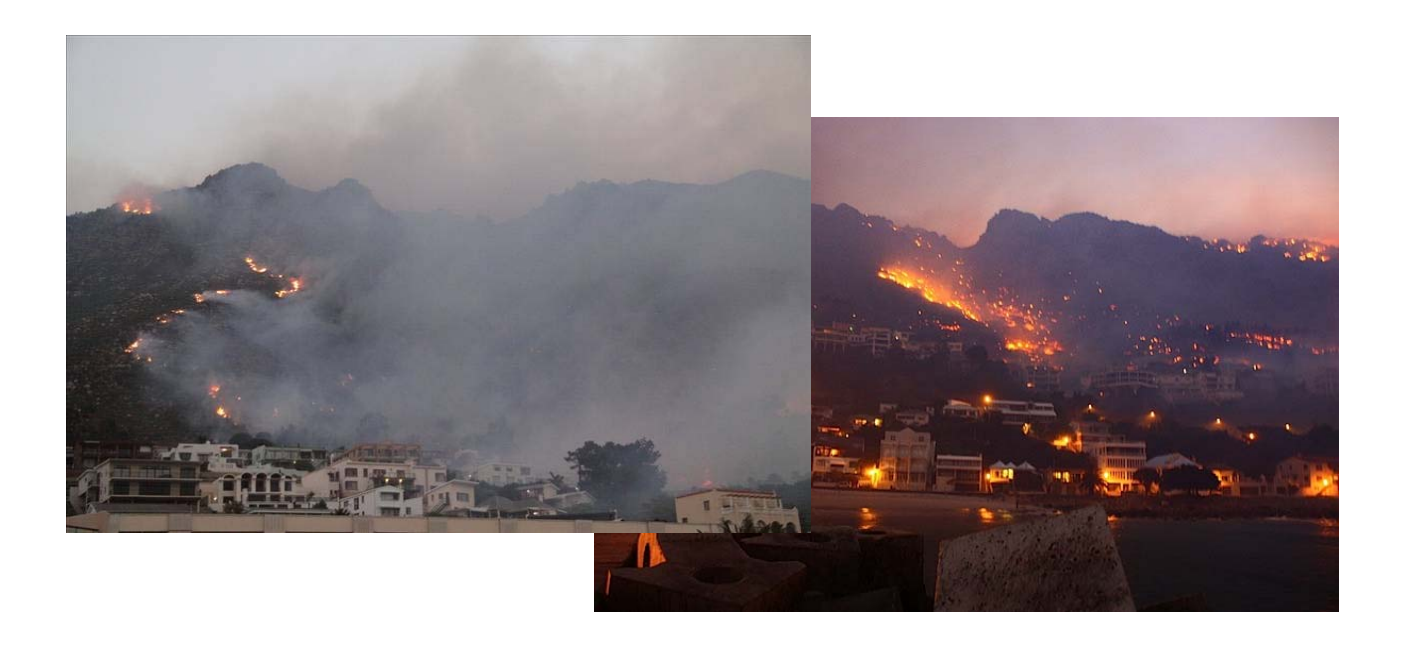

#### Task1:

Open ENVI 4.6 and load channel 1 and channel 2 (250m) MODIS corrected surface reflectance images as GeoTiff

#### Go to C:\IGARSS09\Fire\lab1

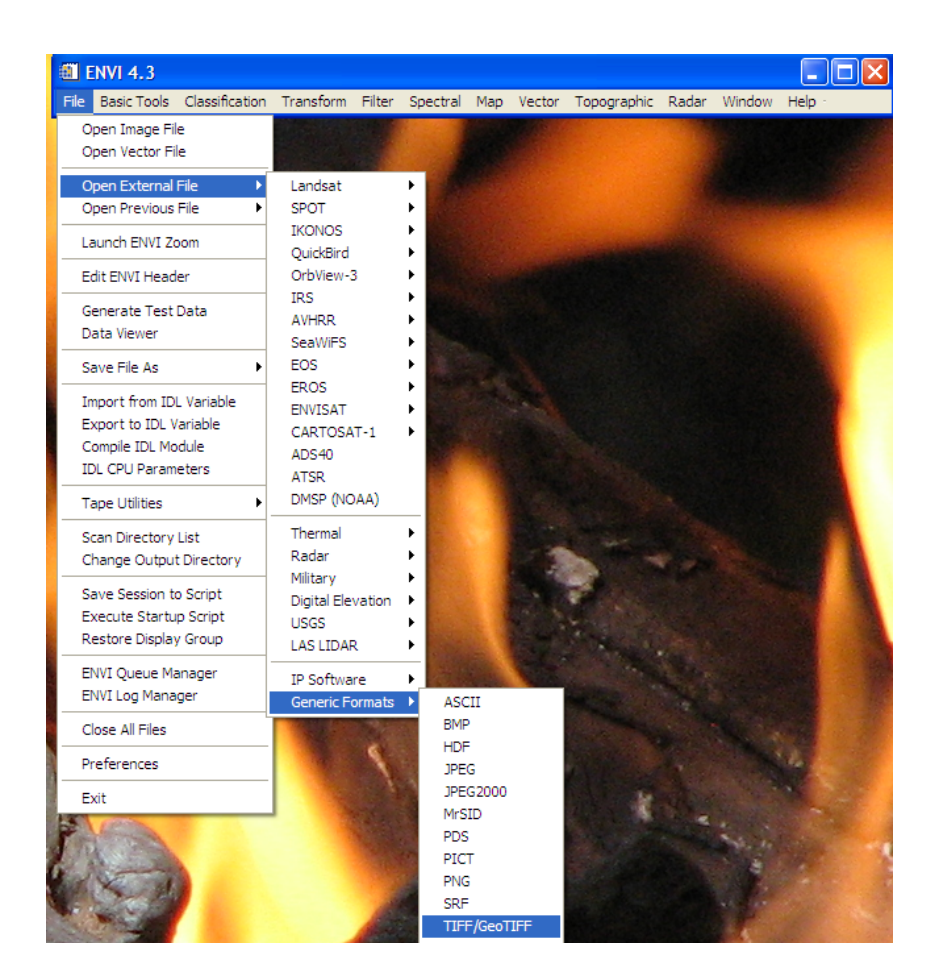

#### Task2:

Open MODIS channel 1 and channel 2 in a band 1:2:1 false colour composite and load RGB

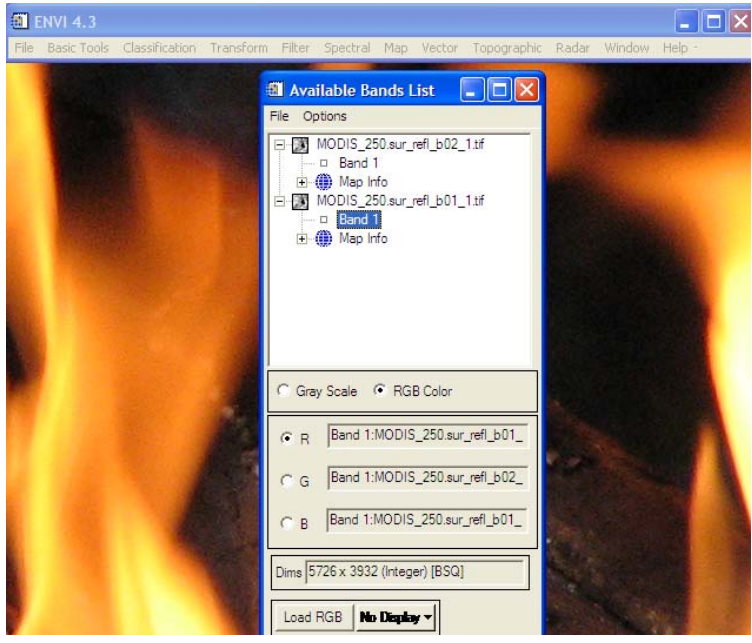

#### Task 3:

Click in the scroll map on Cape Town and then use the Enhance option to do a 2% histogram stretch. A large fire will be visible east of Cape Town with a smoke plume drifting west

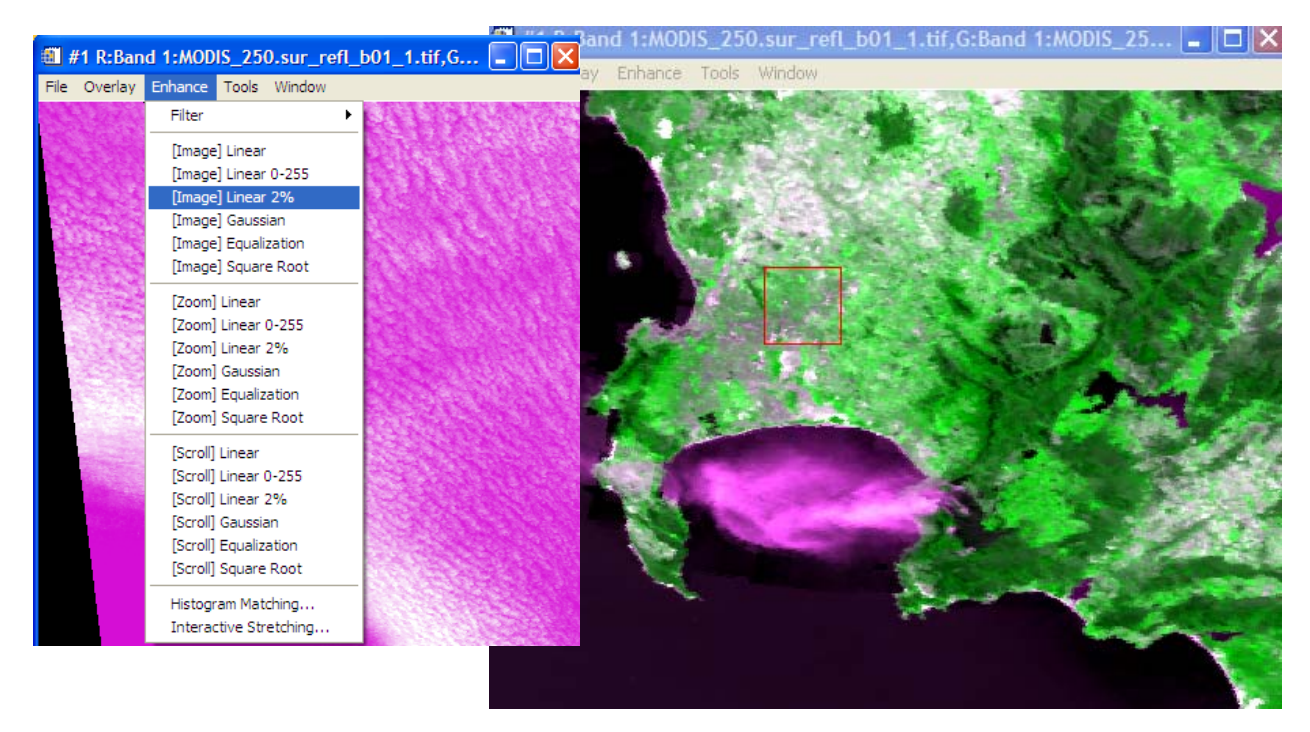

#### Task 4:

Continue by loading all 7 MODIS 500m images and evaluate the individual bands in relation to: (Rating bands from 0 - 5, 0 = poor, 5 = excellent)

- 1. Their ability to characterise the Gordons bay fire scar
- 2. Their ability to identify open flames (active fire pixels)
- 3. Their ability to detect the smoke plume

#### Task 5:

Evaluate different combinations of bands in R G B and provide a combination that best describes:

- 1. The fire scar
- 2. Active Fire
- 3. The smoke plume

#### MODIS bands

| Primary Use              | Band | Bandwidth |  |
|--------------------------|------|-----------|--|
| Land/Cloud<br>Boundaries | 1    | 620-670   |  |
|                          | 2    | 841-876   |  |
| Land/Cloud<br>Properties | 3    | 459-479   |  |
|                          | 4    | 545-565   |  |
|                          | 5    | 1230-1250 |  |
|                          | 6    | 1628-1652 |  |
|                          | 7    | 2105-2155 |  |
|                          | -    |           |  |

\_\_\_\_\_

#### Landsat Bands

| Bands | Wavelength             | Application                                          |  |
|-------|------------------------|------------------------------------------------------|--|
| TM 1  | 0.45-0.52 (blue)       | designed for water body penetration,                 |  |
|       |                        | making it useful for bathymetry/coastal mapping,     |  |
|       |                        | also useful for soil/vegetation discrimination;      |  |
|       |                        | cultural/urban feature identification                |  |
| TM 2  | 0.52-0.60 green)       | designed to measure green reflectance peak of        |  |
|       |                        | vegetation for green vegetation mapping and          |  |
|       |                        | vigor assessment; also useful for cultural/urban     |  |
|       |                        | feature identification                               |  |
| TM 3  | 0.63-0.69 (red)        | designed to sense in a chlorophyll absorption region |  |
|       |                        | aiding in plant species differentiation. Also useful |  |
|       |                        | for cultural/urban feature identification            |  |
| TM 4  | 0.76-0.90 (near IR)    | identification of plant/vegetation types,            |  |
|       |                        | health, and biomass content;                         |  |
|       |                        | water body delineation; soil moisture discrimination |  |
| TM 5  | 1.55-1.75 (mid IR)     | indicative of moisture in soil and vegetation;       |  |
|       |                        | differentiate snow from clouds                       |  |
| TM 6  | 10.4-12.5 (thermal IR) | vegetation stress and soil moisture discrimination   |  |
|       |                        | related to thermal radiation;                        |  |
|       |                        | thermal mapping (urban, water)                       |  |
| TM 7  | 2.08-2.35 (mid IR)     | discrimination of mineral and rock types;            |  |
|       |                        | sensitive to vegetation moisture content.            |  |

| MODIS bands | Active fire | Burned Area | Smoke |
|-------------|-------------|-------------|-------|
| Band 1      |             |             |       |
| 620-670     |             |             |       |
|             |             |             |       |
| Band 2      |             |             |       |
| 841-876     |             |             |       |
|             |             |             |       |
| Band 3      |             |             |       |
| 459-479     |             |             |       |
|             |             |             |       |
| Band 4      |             |             |       |
| 545-565     |             |             |       |
|             |             |             |       |
| Band 5      |             |             |       |
| 1230-1250   |             |             |       |
|             |             |             |       |
| Band 6      |             |             |       |
| 1628-1652   |             |             |       |
|             |             |             |       |
| Band 7      |             |             |       |
| 2105-2155   |             |             |       |
|             |             |             |       |

# **MODIS product evaluation (Lab 2)**

#### Sabie forest fires 2007

The MODIS product evaluation aims to provide an overview of the current MODIS fire products.

Available data sets

#### C:/IGARSS09/Fire/lab2

- 1. MODIS Corrected surface reflectance (MOD/MYD 09) 27, 28 and 29 July 2007
- 2. MODIS Active fires (MOD 14) July 2007
- 3. MODIS Roy Burned area (MCD43) July 2007
- 4. MODIS Louis Burned area July 2007
- 5. Spot 2 high resolution image 11 Aug 2007

Step 1: Open days 27 - 29 July 2007 of MODIS MOD/MYD 09 data and find the forest fire in Sabie

Step 2: Open Spot 2 high resolution image in ENVI

Step 3: Use the ROI tool to map the burned area and create a shapefile

Step 4: Open ArcMap and add the Roy burned area map

Step 5: Open the active fire product

Step 6: Look at the differences between the two products for different fires

Question1: Why in some cases do the burn area product and active fire product agree on area affected and some not at all?

Step 7: Switch off the Roy burned area and load the Louis burned area product.

Question 2: Do one see the same picture?

Step 8: Switch off the active fire product and toggle between the Roy and Louis burned area products

Question 3: Why do you see differences?

Step 9: Open the Spot burned area layer on top of the Roy and Louis products and review the difference

## AFIS viewer (Lab 3)

# Lab 3 will involve the live tracking of the MODIS Aqua overpass at 14:13 pm.

Step 1:

Open WAMIS portal

www.wamis.co.za

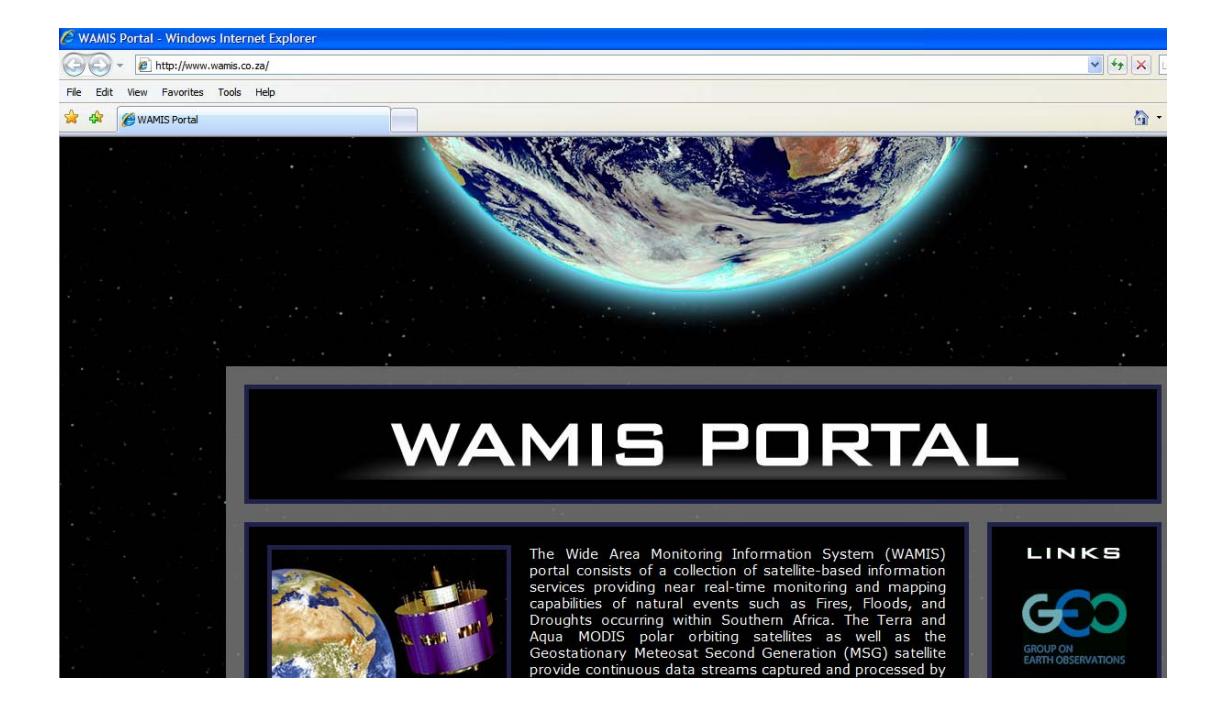

#### Step 2:

#### **Open AFIS**

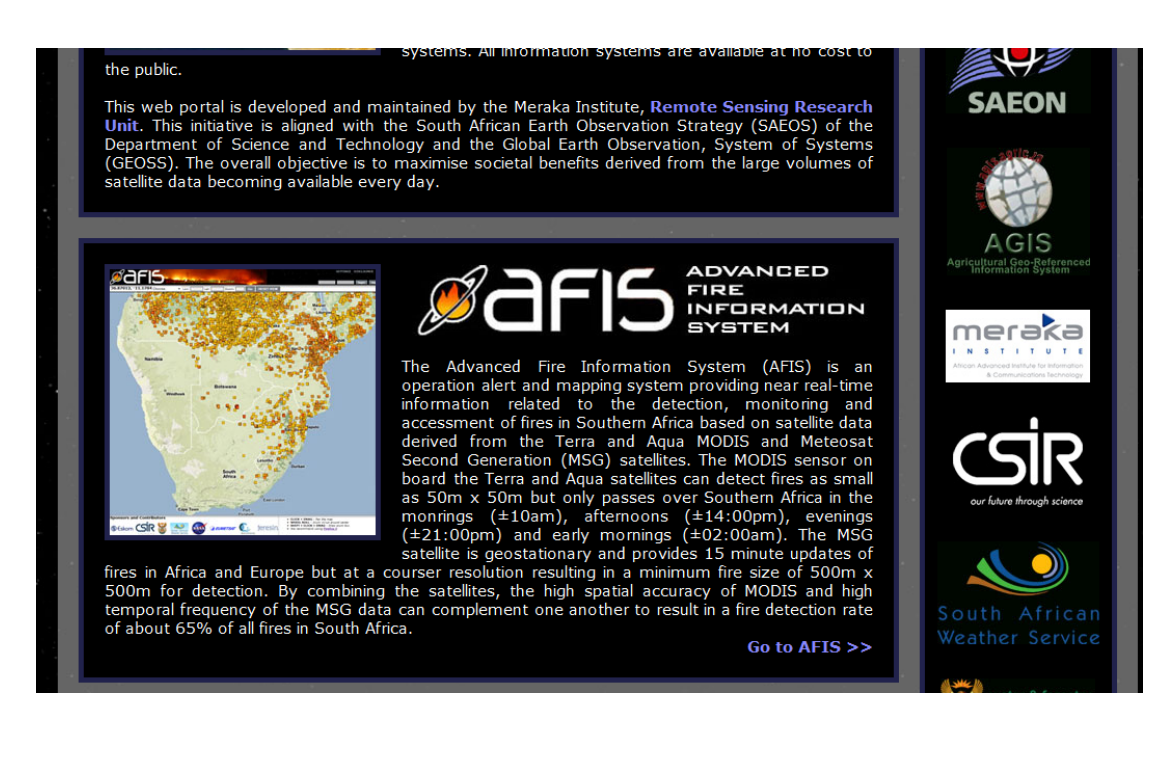